### TUTORIAL PLATAFORMA PARA REGISTRO DE DATOS DE LA CREDENCIAL ESTUDIANTIL

1.- Lo primero que tenemos que hacer es abrir nuestro navegador de internet ya sea Google Chrome o Firefox, en este introduciremos la siguiente dirección.

### https://cco.itlalaguna.edu.mx/

2.- Una vez que cargue la página se mostrará la siguiente pantalla, en donde daremos Clic en la parte superior derecha donde dice Ingresar.

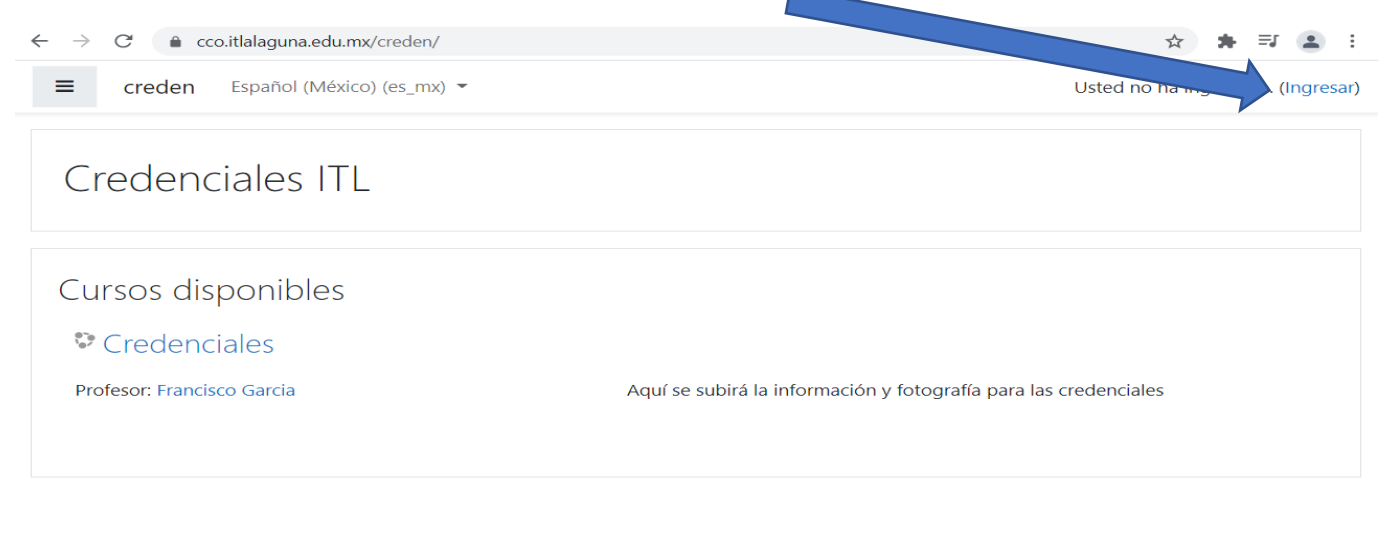

| Us<br>T<br>Re<br>Ot | sted no ha ingresado. ( <u>Ingresar</u> )<br>noocle<br>sumen de conservación de datos<br>btener la App Mobile |  |  |
|---------------------|----------------------------------------------------------------------------------------------------|--|--|
|                     |                                                                                                    |  |  |

3.- Al dar Clic en ingresar seremos redirigidos a la página donde podemos iniciar sesión en caso de ya tener una cuenta creada, de no ser así, daremos Clic en el botón la parte inferior en donde dice Comience ahora creando una cuneta nueva.

| Nombre_de_usuario                           | ¿Olvidó su nombre_de_usuario o<br>contraseña? |
|---------------------------------------------|-----------------------------------------------|
| Contraseña                                  | Las 'Cookies' deben estar                     |
| Recordar pombre de usuario                  | habilitadas en su navegador 👩                 |
| C Recordar hombre_de_dsdano                 | Algunos cursos pueden permitir e              |
| Ingresar                                    | acceso de Invitados                           |
|                                             | Ingresar como invitado                        |
|                                             |                                               |
|                                             | _                                             |
| Registrarse como usuari                     | 0                                             |
| Para acceso completo a este sitio, Usted ne | cesita primeramente crear una cuenta          |
|                                             |                                               |

4.- Después seremos redirigidos a un formulario donde nos pedirá los datos para crear nuestra cuenta, todo esto siguiendo las recomendaciones que aparecen ahí. Nota: el correo electrónico debe ser el institucional para poder generar una fecha de recepción de credencial. Al terminar de llenar los datos damos Clic en Crear mi cuenta nueva.

|                               |           |                                                         |                                     |                             | <ul> <li>Colapsar todo</li> </ul> |
|-------------------------------|-----------|---------------------------------------------------------|-------------------------------------|-----------------------------|-----------------------------------|
| <ul> <li>Elegir su</li> </ul> | nombre_de | _usuario y contraseña                                   | a                                   |                             |                                   |
| Nombre_de_u                   | suario    | La contraseña debería<br>al menos 1 MAYÚSCULA(\$), al n | p<br>nenos 1 caracter(es) no-alfanu | Solo permi<br>International | ite<br>usculas                    |
| Contraseña                    | Û         |                                                         |                                     |                             |                                   |
| <ul> <li>Más deta</li> </ul>  | lles      |                                                         | _                                   |                             |                                   |
| Dirección Ema                 | il O      |                                                         |                                     |                             |                                   |
| Correo (de nu                 | 200) 🚺    |                                                         |                                     |                             | Correo<br>Electrónico             |
| Nombre                        | 0         |                                                         |                                     |                             | Instituciona                      |
| Apellido(s)                   | 0         |                                                         |                                     |                             |                                   |
| Ciudad                        |           |                                                         |                                     |                             |                                   |
|                               |           | Seleccione su naís                                      | \$                                  |                             |                                   |

5.- Posteriormente nos aparecerá una ventana que indica que un correo de confirmación ha sido enviado a nuestro correo institucional.

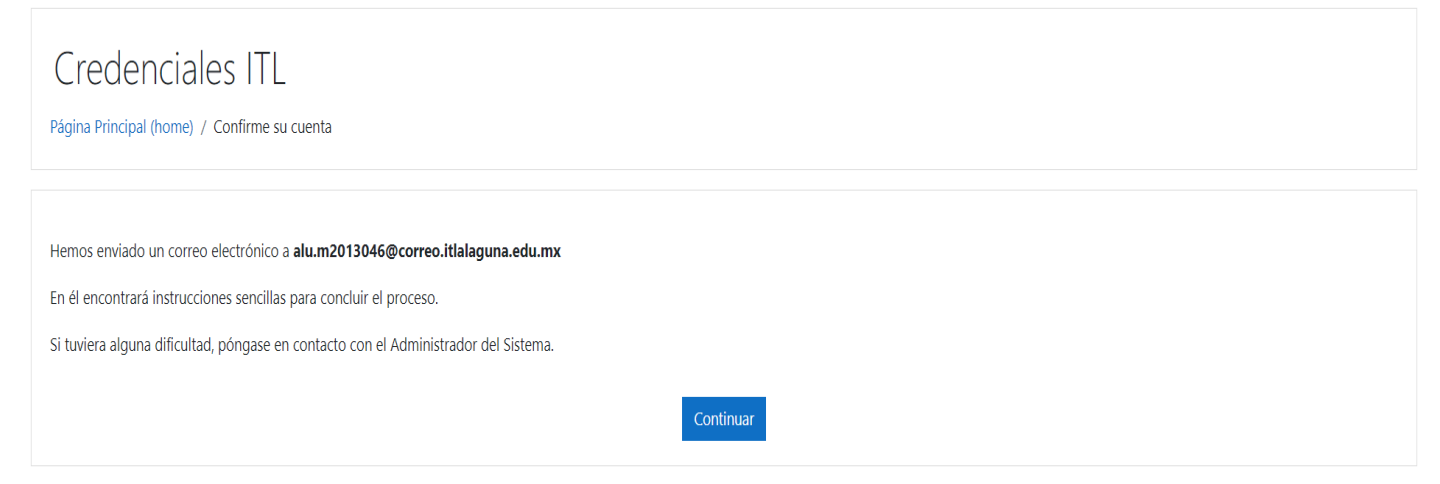

6.- Ahora abrimos nuestra bandeja del correo electrónico donde buscaremos el correo de credenciales ITL como se muestra en la imagen

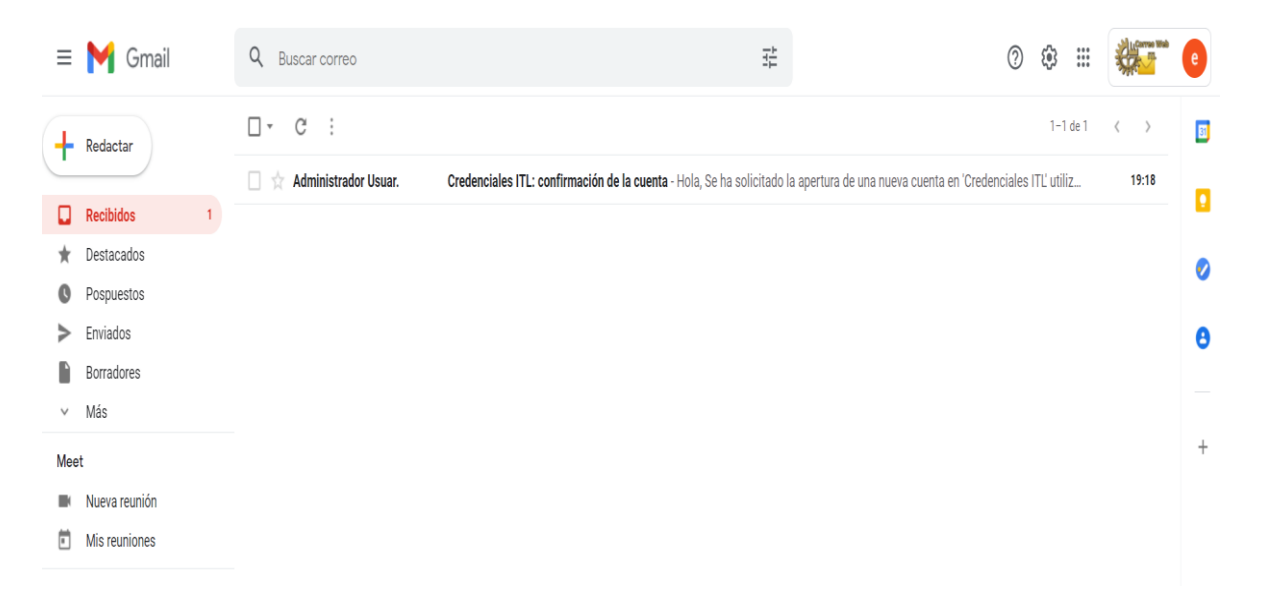

Abrimos el correo y nos parecerá un link para confirmar la cuneta damos clic en ese link y nos redirigirá a nuestra página de inicio en la plataforma.

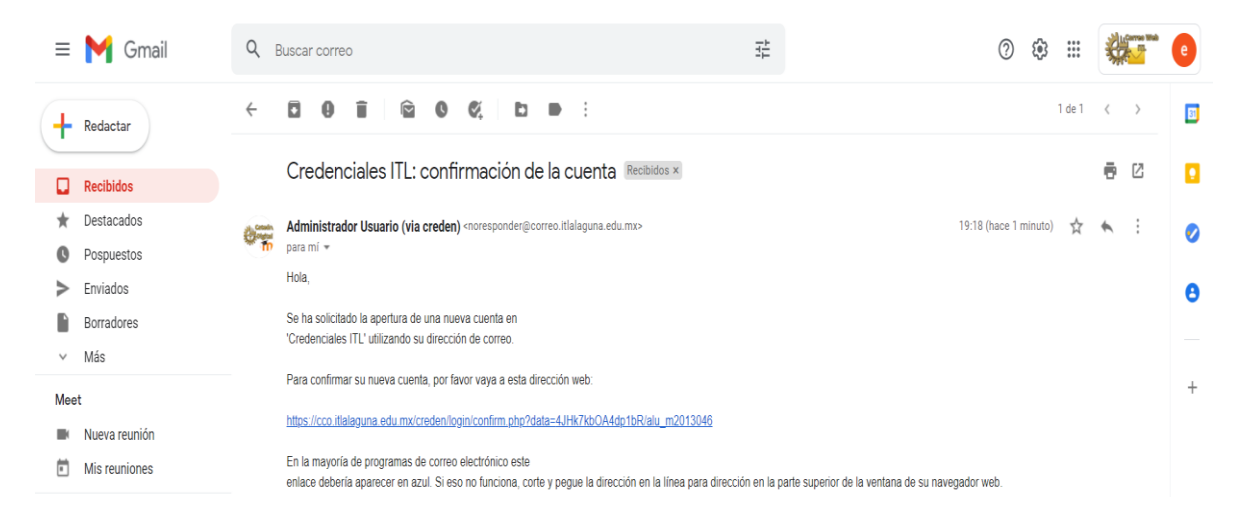

7.- Esta será nuestra página de inicio la cual indica que se dio de alta la cuenta exitosamente, damos clic en continuar.

| Tablero     Agina inicial del sitio     Calendario | Credenciales ITL<br>Tablero / Registro confirmado                   |
|----------------------------------------------------|---------------------------------------------------------------------|
| Archivos privados                                  | Gracias, Erik Alan Morneo Orona<br>Registro confirmado<br>Continuar |

8.- A continuación, nos redirigirá a nuestra página como usuario en la cual tendremos un menú en la parte derecha donde daremos clic en página principal del sitio.

| 🕸 Tablero                |                                                                          | Personalizar esta página                                                        |
|--------------------------|--------------------------------------------------------------------------|---------------------------------------------------------------------------------|
| Página inicial del sitio |                                                                          |                                                                                 |
| 🛗 Calendario             | ursos accedidos recientemente                                            | Línea de tiempo                                                                 |
| Archivos privados        | Sin cursos recientes                                                     | الغ       الغ         الغ       الغ         Sin actividades próximas pendientes |
|                          | ▼ Todos (excepto quitados de la vista) ▼         Ilin Nombre del curso ▼ | Archivos privados<br>No hay archivos disponibles<br>Gestionar archivos privados |
|                          | Sin cursos                                                               | Usuarios en línea<br>1 usuario en línea (últimos 5 minutos)                     |

9.- Seremos redirigidos a la página principal donde aparecerá el único curso de la plataforma para recabar los datos necesarios. Damos clic en credenciales.

| <ul><li>Tablero</li><li>Página inicial del sitio</li></ul> | Credenciales ITL                                                                                                    |
|------------------------------------------------------------|----------------------------------------------------------------------------------------------------|
| <ul> <li>Calendario</li> <li>Archivos privados</li> </ul>  | Cursos disponibles<br>Credenciales<br>Profesor: Francisco Garcia<br>Aquí se subirá la información y fotografía para las credenciales |
|                                                            |                                                                                                    |

10.- En esta ventana nos aparecerán 2 actividades, una será datos de credencial y la otra foto para la credencial, comenzaremos por la de datos de la credencial dando clic en ese enlace.

| Instrucciones                  |                     |  |  |
|--------------------------------|---------------------|--|--|
| Marcar como hecho              |                     |  |  |
| Datos de Credencial            |                     |  |  |
| Abiertos: Wednesday, 28 de J   | u),                 |  |  |
| Pendientes: Friday, 13 de Aug  | just de 1021, 00:00 |  |  |
| Marcar como hecho              |                     |  |  |
|                                |                     |  |  |
| left Foto para la credencial   |                     |  |  |
|                                | / de 2021. 00:00    |  |  |
| Abiertos: Thursday, 29 de July |                     |  |  |

### 11.- Seremos dirigidos a esta actividad donde nos pedirá lo siguiente.

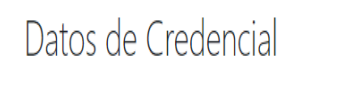

Abiertos: Wednesday, 28 de July de 2021, 00:00 Pendientes: Friday, 13 de August de 2021, 00:00

Marcar como hecho

Proporcionar lo siguiente

- Nombre
- Apellido Paterno
- Apellido Materno
- Carrera
- CURP
- Dirección en Formato: Calle o Avenida y número de casa. En caso de ser ejido poner Domicilio Conocido
- Nombre de Colonia, en caso de ser ejido, poner Ejido (nombre del ejido)
- Código Postal
- Municipio, Estado
- Tipo de Sangre
- Teléfono de un familiar, no el propio, ya sea celular o de casa de familiar
- · Correo electrónico personal

#### En estatus de entrega daremos clic en añadir envío.

Estatus de la entrega

| Estatus de la<br>entrega   | Sin intento                                     |
|----------------------------|-------------------------------------------------|
| Estatus de<br>calificación | No calificado                                   |
| Tiempo restante            | 14 días 4 horas                                 |
| Última<br>modificación     | -                                               |
| Comentarios al<br>envío    | Comentarios (0)                                 |
|                            | Añadir envío<br>Usted aún no ha hecho un envío. |

# 12.- Una vez aquí, ingresaremos en el editor de texto los datos requeridos antes mencionados. Al terminar el llenado, guardamos cambios.

Datos de Credencial Abiertos: Wednesday, 28 de July de 2021, 00:00 Pendientes: Friday, 13 de August de 2021, 00:00 Marcar como hecho Proporcionar lo siguiente Nombre Apellido Paterno Apellido Materno Carrera CURP • Dirección en Formato: Calle o Avenida y número de casa. En caso de ser ejido poner Domicilio Conocido Nombre de Colonia, en caso de ser ejido, poner Ejido (nombre del ejido) Código Postal
Municipio, Estado Tipo de Sangre • Teléfono de un familiar, no el propio, ya sea celular o de casa de familiar Correo electrónico personal Texto en línea 1 A • B I 🗮 🗮 🖼 🖼 % % © 🖬 🗟 🎍 🍽 Nombre : Erik Alan Apellido Paterno : Moreno Apellido Materno : Orona Carrera : Maestría en sistemas Computacionales CURP : MUU984733HCLSS02 Dirección : Av. ITL Nombre de Colonia : Centro Código Postal : 27110
Municipio, Estado : Torreón, Coahuila Tipo de Sangre : A+ Teléfono : 8717130510 Guardar cambios Cancelar

### 13.- A continuación, el estado de entrega nos aparecerá enviado para calificar como se aprecia a continuación.

Datos de Credencial Abiertos: Wednesday, 28 de July de 2021, 00:00 Pendientes: Friday, 13 de August de 2021, 00:00 ✓ Hecho Proporcionar lo siguiente Nombre
 Apellido Paterno
 Apellido Materno
 Cartera
 CURP
 Dirección en Formato: Calle o Avenida y número de casa. En caso de ser ejido poner Domicilio Conocido
 Nombre de Colonia, en caso de ser ejido, poner Ejido (nombre del ejido)
 Códrios Pacera. Código Postal Municipio Estado Municipio, Eslabo
Tipo de Sangre
Teléfono de un familiar, no el propio, ya sea celular o de casa de familiar
Correo electrónico personal Estatus de la entrega Estatus de la Enviado para calificar entrega No calificado Estatus de calificación Tiempo restante 14 días 4 horas Última Thursday, 29 de July de 2021, 19:29 modificación Texto en línea (47 palabras) Nombre : Erik Alan
 Apellido Paterno : Moreno
 Apellido Paterno : Orona
 Carrea : Maestría en sistemas Computacionales
 CURP : ...

14.- Ya teniendo esta parte correcta, procedemos a ir al menú que se ubica en la parte izquierda de la pantalla y damos clic en datos credenciales para regresarnos a las actividades anteriores.

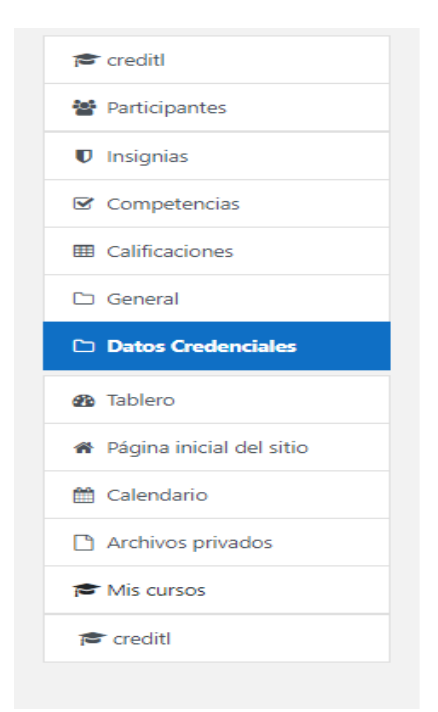

15.- Una vez que ya estemos en las actividades nos aparecerá la primera actividad en verde con una paloma y la palabra echo. Si todo esta correcto procedemos a dar clic en la actividad de fotografía para la credencial.

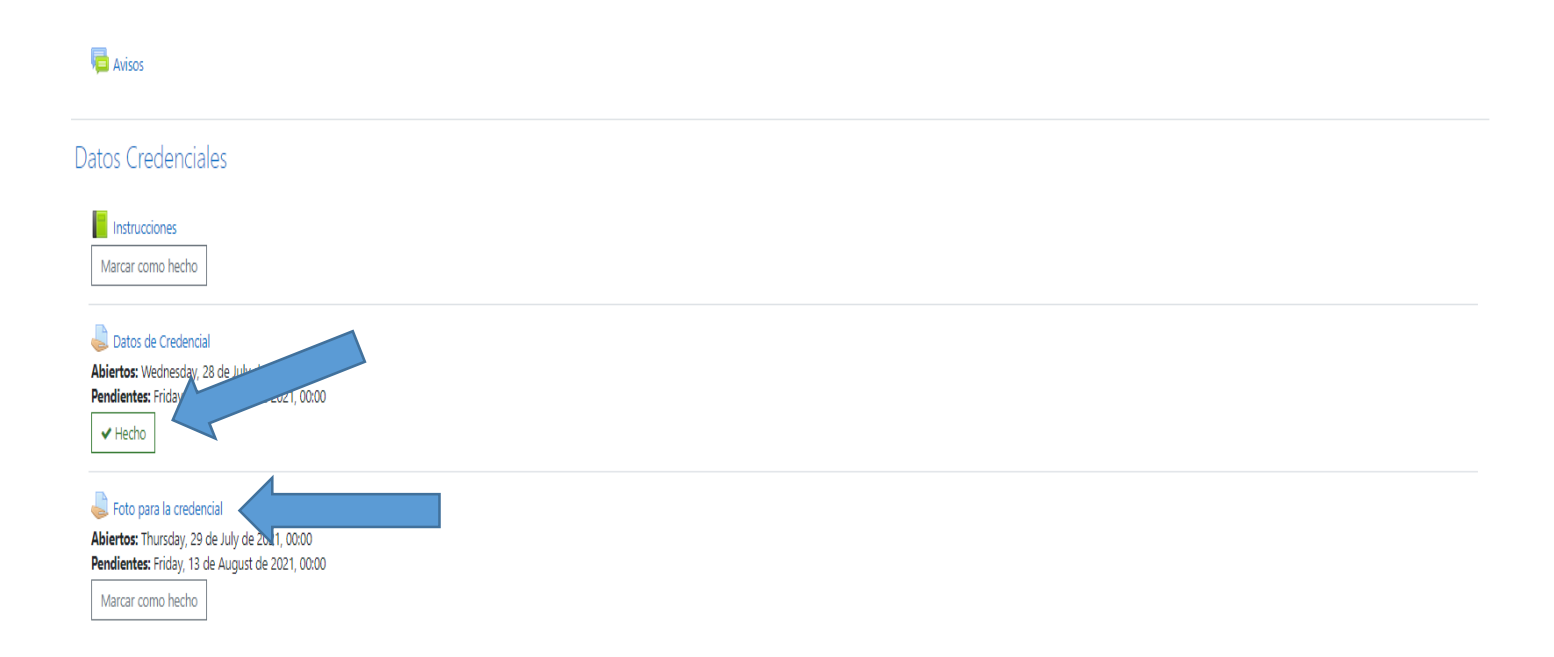

16.- En esta ventana vendrán las instrucciones para subir la fotografía que se agregará en la credencial, por favor sigue las instrucciones que se anexan en la página. De igual manera damos clic en añadir envío para poder subir una fotografía.

| Foto para la                                                                                                    | credencial                                                                                                    |
|----------------------------------------------------------------------------------------------------|----------------------------------------------------------------------------------------------------|
| Abiertos: Thursday, 29<br>Pendientes: Friday, 13<br>Marcar como hecho                                                                                                    | de July de 2021, 00:00<br>de August de 2021, 00:00                                                                               |
| La fotografía debe cun                                                                                                    | plir lo siguiente:                                                                                                    |
| <ul> <li>Fondo blanco</li> <li>Que se pueda aprec</li> <li>Sin gorra</li> <li>Sin cubrebocas</li> <li>Sin collares o audifo</li> <li>Expresión seria o al</li> <li>En caso de hombre:</li> <li>El archivo a subir es</li> </ul> | iar claridad, no borrosa<br>nos<br>ygre (se vale sonreír), no carcajadas<br>, no llevar aretes<br>en jog o png que no exceda 1MB |
| En caso de faltar a algu                                                                                                    | na de estos requisitos o que se note alguna alteración, se rechazará y tendrán que volverla a subir.                             |
| Estatus de la e                                                                                                    | entrega                                                                                                    |
| Estatus de la<br>entrega                                                                                                    | Sin intento                                                                                                    |
| Estatus de<br>calificación                                                                                                    | No calificado                                                                                                    |
| Tiempo restante                                                                                                    | 14 días 4 horas                                                                                                    |
| Última<br>modificación                                                                                                    |                                                                                                    |
| Comentarios al<br>envío                                                                                                    | Comentarios (0)                                                                                                    |
|                                                                                                    | Añadir envío<br>Usted aún no ha hecho un envío.                                                                                  |

17.- Llevamos la imagen en el cuadro donde dice arrastre y suelte los archivos aquí para subirlos o de clic en el mismo para seleccionar una imagen.

Foto para la credencial Abiertos: Thursday, 29 de July de 2021, 00:00 Pendientes: Friday, 13 de August de 2021, 00:00 Marcar como hecho La fotografía debe cumplir lo siguiente: Fondo blanco · Que se pueda apreciar claridad, no borrosa Sin gorra
Sin cubrebocas
Sin collares o audifonos · Expresión seria o alegre (se vale sonreír), no carcajadas En caso de hombres, no llevar aretes
El archivo a subir es en jpg o png que no exceda 1MB En caso de faltar a alguna de estos requisitos o que se note alguna alteración, se rechazará y tendrán que volverla a subir Envíos de archivo Tamaño máximo para archivos: 1MB, número máximo de archivos: 1 III 🗉 🖿 Archi Arrastre y suelte los archivos aquí para subirlos Tipos de archivos aceptados: Archivos de imagen ai bmp gdraw gif ico jpe jpeg jpg pot pic pict pic pict, sog svgz stif stif Archivos de imagen usados en la web gif jpe jpeg jpg svg svgz vgz Imagen (JPEG) jpe jpeg jpg Imagen (PNG) .png Guardar cambios Cancelar

Una vez añadido el archivo, se apreciará una vista previa del archivo, entonces daremos clic en guardar cambios.

#### Foto para la credencial

Abiertos: Thursday, 29 de July de 2021, 00:00 Pendientes: Friday, 13 de August de 2021, 00:00 Marcar como hecho

La fotografía debe cumplir lo siguiente:

- Fondo blanco
- Que se pueda apreciar claridad, no borrosa
- Sin gorra
- Sin cubrebocas
- Sin collares o audífonos
- Expresión seria o alegre (se vale sonreír), no carcajadas
  En caso de hombres, no llevar aretes
- En caso de nombres, no llevar aretes
  El archivo a subir es en jpg o png que no exceda 1MB

En caso de faltar a alguna de estos requisitos o que se note alguna alteración, se rechazará y tendrán que volverla a subir.

Envíos de archivo

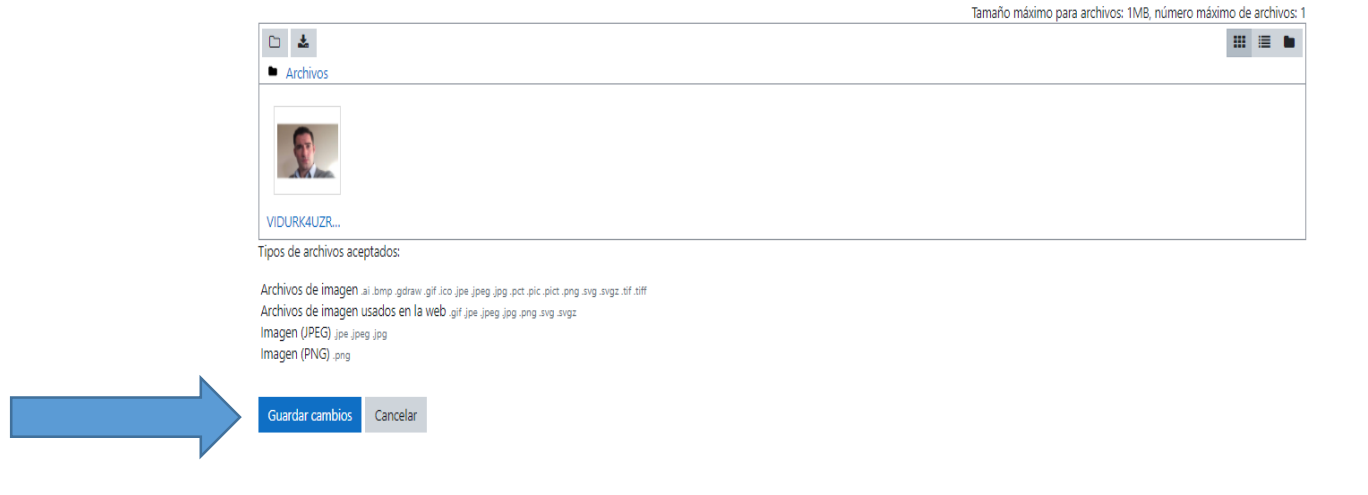

# 18.- El estatus de la entrega nos aparecerá enviado para calificar lo cual significa que todo salió bien.

| Foto para la                                                                                                    | credencial                                                                                                    |
|----------------------------------------------------------------------------------------------------|----------------------------------------------------------------------------------------------------|
| Abiertos: Thursday, 29<br>Pendientes: Friday, 13<br>VHecho                                                                                                    | 2 de July de 2021, 00:00<br>de August de 2021, 00:00                                                                                                    |
| La fotografía debe cun<br>• Fondo blanco<br>• Que se pueda aprece<br>• Sin gorra<br>• Sin cubrebocas<br>• Sin collares o audife<br>• Expresión seria o al<br>• En caso de hombre<br>• El archivo a subir es<br>En caso de faltar a algu<br>Estatus de la e | nplir lo siguiente:<br>ciar daridad, no borrosa<br>pros<br>ser (se vale sonreir), no carcaja<br>se n Dieva retes<br>sen jog o png que no exceda 11<br>una de estos requisitos o que se<br>entrega |
| Estatus de la<br>entrega                                                                                                    | Enviado para calíficar                                                                                                    |
| Estatus de<br>calificación                                                                                                    | No calificado                                                                                                    |
| Tiempo restante                                                                                                    | 14 días 4 horas                                                                                                    |
| Última<br>modificación                                                                                                    | Thursday, 29 de July de 2021, 19:43                                                                                                    |
| Envíos de archivo                                                                                                    | VIDURK4UZRAPNDGK5A4IAPDUCUjpg 29 de July de 2021, 19:43                                                                                                    |
| Comentarios al<br>envío                                                                                                    | Comentarios (0)                                                                                                    |
|                                                                                                    | Editar envío Quitar envío                                                                                                    |

19.- Ya teniendo esta parte correcta procedemos a ir al menú que se ubica en la parte izquierda de la pantalla y damos clic en datos credenciales para regresarnos a las actividades anteriores.

| reditl                     |
|----------------------------|
| Participantes              |
| Insignias                  |
| Competencias               |
| E Calificaciones           |
| 🗅 General                  |
| Datos Credenciales         |
| 🙆 Tablero                  |
| 🖀 Página inicial del sitio |
| 🛗 Calendario               |
| Archivos privados          |
|                            |
| 🕿 Mis cursos               |

20.- Por último, seremos redirigidos a la ventana de actividades donde podremos observar que las actividades ya se realizaron, por lo cual, solo quedaría estar pendientes de la plataforma para correcciones o instrucciones de la fecha de entrega de la credencial.

| Credenciales<br>Tablero / Mis cursos / creditl                                                              | ٥. |
|----------------------------------------------------------------------------------------------------|----|
| Rhisos                                                                                                    |    |
| Datos Credenciales                                                                                          |    |
| Marcar como hecho  Datos de Credencial  Abiertos: Wednesday, 28 de July de 2021, 00:00  Datos de Credencial |    |
| Hecho     Foto para la credencial                                                                           |    |
| Abiertos: Thursday, 29 de July de 2021, 00:00 Pendientes: Friday, 13 de August de 2021, 00:00  Hecho        |    |

En caso de que toda tu información sea correcta por esta misma plataforma te llegará un mensaje con el día y hora en el que podrás recoger tu credencial.

Dudas y comentarios al Correo <u>soporte@correo.itlalaguna.edu.mx</u> o al teléfono 8717051310.